| 192.168.2.1           |                                                                                                    | × 🔁 Wechee |
|-----------------------|----------------------------------------------------------------------------------------------------|------------|
| Gigaset SE            | 551 WLAN dsl/cable                                                                                                    |            |
| Zerk & Volumenkerhole | Wilkommen<br>Wervenden file diese Beindersteinflichen,<br>um hr Greit zu verweizlich Z.b freit<br>beinder understein zu die steht die<br>konnen of geschet.<br>Bits gebein Bie Ihr Kannweit erzt<br>Off | 3          |
|                       |                                                                                                    | SIEMENS    |

#### 1. Bedienungsoberfläche starten

Wir empfehlen Ihnen für die Installation einen WEB- Browser, zum Beispiel Firefox 2.0 oder Internet Explorer 6.1 oder höher.

Geben Sie die Adresse des Routers in die Adresszeile Ihres Browsers ein: 192.168.2.1 Es erscheint die Bedienungsoberfläche.

#### Bitte geben Sie Ihr Kennwort ein:

.....

OK

#### 2. Kennworteingabe

Geben Sie nun das Kennwort für den Siemens Gigaset Router ein. Standardmäßig lautet das Kennwort im Auslieferungsstatus **admin**. Klicken Sie dann auf **OK**. Nun wird Ihnen eine Seite mit Sicherheitshinweisen angezeigt. Bei der Erstinstallation können Sie diese Hinweise übergehen. Achten Sie nach der Installation auf alle Sicherheitshinweise!

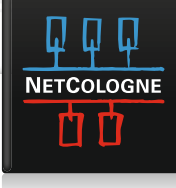

Bitte wählen Sie Ihren gegenwärtigen Standort, um die entsprechenden regionalen Einstellungen vorzunehme

<Zurück Weiter >

¥

Abbrechen

| Gigaset    | SE551              | WLAN                     | dsl/cal                                                                         | ble                                                                 |           |
|------------|--------------------|--------------------------|---------------------------------------------------------------------------------|---------------------------------------------------------------------|-----------|
| Startseite | Grundeinstellungen | Sicherheitseinstellungen | Erweiterte Einste                                                               | llungen S                                                           | Status    |
| Willkommen |                    | -4                       |                                                                                 |                                                                     |           |
|            |                    | Die<br>•<br>Kii          | eser Assistent unt<br>Auswählen Ihrer<br>Verbinden mit de<br>cken Sie auf Weite | erstützt Sie beim:<br>Region<br>im Internet<br>er, um fortzufahren. |           |
|            |                    |                          | <zurück< td=""><td>Weiter &gt;</td><td>Abbrecher</td></zurück<>                 | Weiter >                                                            | Abbrecher |
|            |                    | -36                      |                                                                                 |                                                                     |           |

#### 3. Grundeinstellungen

Es erscheint die Startseite, klicken Sie auf **Grundeinstellungen**, um die Installation zu starten.

Klicken Sie nun auf Weiter.

| Skonseite           | Grundeinstellungen | Sicherheitseinstellunger            | n Erweiterte Einstellungen                                           | Status                  |             |
|---------------------|--------------------|-------------------------------------|----------------------------------------------------------------------|-------------------------|-------------|
| Internetver bindung |                    |                                     | - • — • — — • —<br>Jm ietzt ihr Gerät und ihr Netzw                  | verk mit dem Internet   | zu verbin   |
|                     |                    | c<br>C                              | geben Sie bitte unten die Dater<br>Dienstanbieter erhalten haben.    | n ein, die Sie von Ihre | ern Interne |
|                     |                    | Dienstanbieter:                     | Anderer                                                              |                         |             |
|                     |                    | Protokoll:                          | PPPoE                                                                | •                       |             |
|                     |                    | Benutzername:                       | nc-musterma@netcologne.de                                            |                         |             |
|                     |                    | Kennwort:                           | •••••                                                                | i i                     |             |
|                     | К                  | ennwort bestätigen:                 |                                                                      |                         |             |
|                     |                    | IP-Adresstyp:                       | Automatisch beziehen                                                 |                         |             |
|                     |                    | Computername:                       | Mein_WLAN                                                            |                         |             |
|                     |                    | мти: Г                              | 1492                                                                 |                         |             |
|                     | v                  | erbindungsmodus:                    | Ständige Verbindung                                                  |                         |             |
|                     | Leerla             | ufzeit vor Trennung der Verbindung: | 5 Minuten                                                            |                         |             |
|                     | PPI                | PoE Pass-Through:                   | C Ein 🕫 Aus                                                          |                         |             |
|                     |                    | UPnP:                               | C Ein 🍜 Aus                                                          |                         |             |
|                     |                    |                                     | <zurück td="" weite<=""><td>er &gt; Ab</td><td>brechen</td></zurück> | er > Ab                 | brechen     |

Land: Deutschland

Uhr automatisch auf ommerzeit umstellen:

### 4. Zugangsdaten Bei diesem Schritt werden die Zugangsdaten benötigt, die Sie von NetCologne erhalten haben. Stellen Sie außerdem folgende Werte ein: Dienstanbieter: Anderer Protokoll: PPPoE IP-Adresse: Automatisch beziehen MTU: 1492

Hinweis: Wenn Sie keinen DSL-Flat Tarif nutzen, stellen Sie den Verbindungsmodus auf **Bei Bedarf** ein, um unnötige Kosten zu sparen.

Klicken Sie dann auf Weiter.

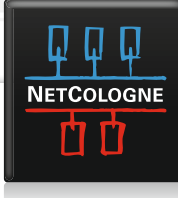

| Einstellungen übernehmen | Sicherheitseinstellungen              | ••-                                                                                                    | Status                                                                                      |
|--------------------------|---------------------------------------|----------------------------------------------------------------------------------------------------|---------------------------------------------------------------------------------------------|
| Int                      | Land: Dienstanbieter: A               | eutschland<br>nderer                                                                                         |                                                                                             |
|                          | veronnoongstittbuus. a<br>a<br>j<br>s | licken Sie auf Ferligstellen, ur<br>bzuschließen und die neuen t<br>✓ Ich möchte jetzt den Assist<br>tarten. | n diesen Assistenten<br>Einstellungen zu übernehmen,<br>tenten für Sicherheitseinstellunger |
|                          | E                                     | < Zurück Fertigs                                                                                             | tellen Abbrechen                                                                            |

Dieser Assistent unterstützt Sie beim:

Klicken Sie auf Weiter, um fortzufahren

 Vergeben eines Kennwort für die Verwaltung dieses Gerätes Ändern der Identifikation Ihres kabellosen Netzwerkes Verschlüssein Ihres kabellosen Netzwerks Einschränken des Zugriffs auf Ihr kabelloses Netzwerk auf bestimmte PCs

Weiter >

Abbrechen

Überprüfen Sie nun die Einstellungen und aktivieren Sie das Feld für den Sicherheitsassistenten. Klicken Sie dann auf **Fertigstellen**.

#### 5. Sicherheitseinstellungen

Es startet der Assistent für die Sicherheitseinstellungen. Klicken Sie auf **Weiter**.

| rstemkennwort                 | -••-•-•-                                                                                                    |
|-------------------------------|----------------------------------------------------------------------------------------------------|
|                               | Bitte geben Sie ein neues Kennwort ein, um Ihr Gerät vor<br>unberechtigtem Zugriff auf das Konfigurationsprogramm zu<br>schützen. |
| Aktuelles Kennwort            | J                                                                                                    |
| Neues Kennwort                | ·····                                                                                                    |
| Neues Kennwort<br>bestätigen: | ·····                                                                                                    |
|                               | <zurtick weiter=""> Abbrechen</zurtick>                                                                                           |

Vergeben Sie nun ein neues Kennwort für den Zugriff auf die Bedienungsoberfläche Ihres Siemens Gigaset Router.

**Hinweis**: Wird das Kennwort vergessen, muss Ihr Siemens Gigaset Router auf die Werkseinstellungen zurückgesetzt werden. Danach muss erneut die gesamte Installation durchgeführt werden.

Klicken Sie dann auf Weiter.

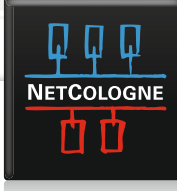

WEIL UNS VIEL VERBINDET

| hs                |                | Sie sollten die Identifikation Ihres kabellosen Netzwerks (SSID)<br>ändern und die Ausstrahlung der SSID (SSID-Broadcast)<br>deaktivieren, um Ihr kabelloses Netzwerk für andere Benutzer<br>unsichtbar zu machen. |
|-------------------|----------------|----------------------------------------------------------------------------------------------------|
|                   | SSID:          | Mein_WLAN                                                                                                    |
|                   | SSID-Broadcast | 🕫 Ein 🔿 Aus                                                                                                    |
|                   |                | < Zurück Weiter > Abbrechen                                                                                                    |
|                   |                |                                                                                                    |
| belloses Netzwerk | SSID-Broadcast | Sie sollten die Identifikation ihres kabellosen Netzwerks (SSID)<br>andern und die Ausstrahlung der SSID (SSID-Proadcast)<br>deaktivieren, um ihr kabelloses Netzwerk für andere Benutzer<br>unsichtbar zu machen. |

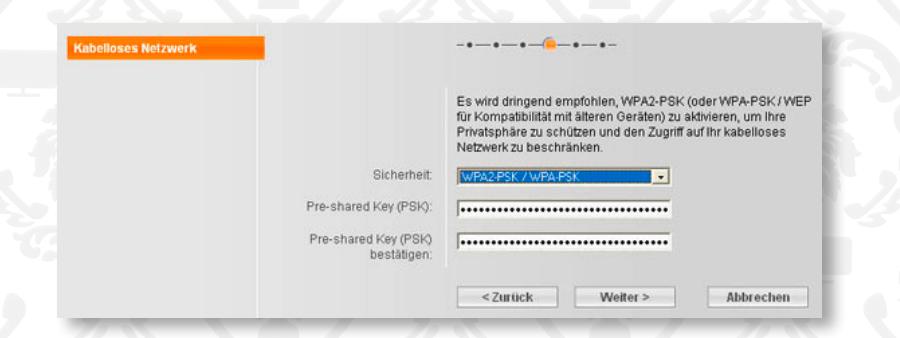

#### 6. Name des Funknetzes: SSID

Ändern Sie nun den Namen Ihres Funknetzes. Beachten Sie dabei, das in Ihrem gesamten Netz derselbe Name verwendet wird. Damit Sie später von Ihrem PC aus Ihr Funknetz besser finden, empfiehlt es sich, den Namen Ihres Funknetzes zu übertragen. Klicken Sie dann auf **Weiter**.

#### 6. Name des Funknetzes: SSID

Ändern Sie nun den Namen Ihres Funknetzes. Beachten Sie dabei, das in Ihrem gesamten Netz derselbe Name verwendet wird. Damit Sie später von Ihrem PC aus Ihr Funknetz besser finden, empfiehlt es sich, den Namen Ihres Funknetzes zu übertragen. Klicken Sie dann auf **Weiter**.

#### 7. Verschlüsselung

Wir empfehlen Ihnen dringend, Ihr kabelloses Netz zu verschlüsseln um unbefugten Zugriff auf Ihre Daten zu verhindern. Wählen Sie immer die sicherste Verschlüsselung aus, die von allen Komponenten Ihres Netzes unterstützt wird. WPA2-PSK ist die aktuell sicherste Verschlüsselung. Bitte geben Sie hierbei als Pre-shared Key (PSK) ein Passwort ein. Dieses Passwort sollte aus einer Kombination von Buchstaben und Zahlen bestehen. Bitte notieren Sie sich dieses Passwort, da es zum Einbinden von Clients in Ihr kabelloses Netzwerk benötigt wird.

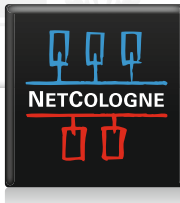

Abbrechen

#### Kabelloses Netzwerk

Sie können den Zugriff auf ihr kabelloses Netzwerk weiter einschränken, indem Sie den MAC-Adressifiter aktivieren. Dieser erlaubt nur registrierten Clients die Verbindung zum Netzwerk.

MAC-Adressfilter: C Ein @ Aus

<Zurück Weiter >

Beachten Sie hierbei unbedingt die Angaben im Handbuch der jeweiligen Hersteller, wenn weitere Komponenten in Ihrem Netz genutzt werden.

Klicken Sie dann auf Weiter.

#### 8. MAC-Adressfilter

Sobald Sie den MAC-Adressfilter aktivieren, muss jeder Rechner der Zugriff auf Ihr Funknetz haben soll hier eingetragen werden. Standardmäßig ist diese Funktion deaktiviert, damit Ihre Rechner Zugriff auf Ihr Netz erhalten können.

| Einstellungen übernehmen | -•-•-•-•-•-                                                                                                    |
|--------------------------|----------------------------------------------------------------------------------------------------|
|                          | Für ihr Gerät bestehen folgende Sicherheitsrisiken:                                                                                                    |
|                          | <ul> <li>Identifikation Ihres kabellosen Netzwerkes (SSID) sichtbar<br/>oder nicht geändert</li> </ul>                                                                                               |
|                          | Es wird empfohlen, durch Klicken auf die Schaltfläche Zurück zu<br>den entsprechenden Seiten zurück zu gehen oder die Erweiterter<br>Einstellungen anzupassen, um ihr Gerät vollständig zu schützen. |
|                          | Klicken Sie auf Fertigstellen, um diesen Assistenten<br>abzuschließen und die neuen Einstellungen zu übernehmen.                                                                                     |
|                          | <zurück abbrechen<="" fertigstellen="" td=""></zurück>                                                                                                    |

Klicken Sie dann auf Weiter.

Um die Änderungen der Einstellungen zu übernehmen, müssen Sie Ihr Gerät neu starten. Möchten Sie fortfahren und Ihr Gerät neu starten?

Zum Abschluss des Sicherheitsassistenten erhalten Sie einen Überblick über die von Ihnen vorgenommenen Einstellungen. Klicken Sie auf **Fertigstellen** damit diese aktiviert werden.

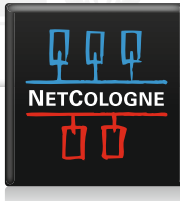

Klicken Sie auf **OK**, nachdem der Siemens Gigaset Router neu gestartet ist steht Ihnen Ihr konfiguriertes Funknetz zur Verfügung.

**Hinweis**: Damit Ihr Siemens Gigaset Router auf dem aktuellen Stand der Sicherheit und Technik ist, empfehlen wir Ihnen, regelmäßig auf Updates zu prüfen. Weitere Informationen entnehmen Sie bitte dem Handbuch Ihres Routers.

Ihr NetCologne Team wünscht Ihnen Viel Spaß beim Surfen im Internet!

### Haben Sie weitere Fragen zu Ihrem Siemens Gigaset Router?

### Wenden Sie sich bitte direkt an den Support von Siemens:

\* Siemens-Hotline für evtl. Garantie- oder Gewährleistungsansprüche: 01805-333220 (12 Ct./Min) Mo-Fr von 8:00 bis 20:00 Uhr und Sa von 9:00 bis 14:00 Uhr oder

\* Premium-Hotline für Konfigurationsfragen zu Siemens-Geräten: 0900-1745820 (1,79 Euro/Min) Mo-Fr von 8:00 bis 20:00 Uhr und Sa von 9:00 bis 14:00 Uhr

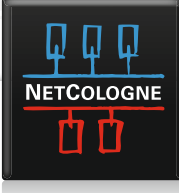